# MANUAL DEL USUARIC

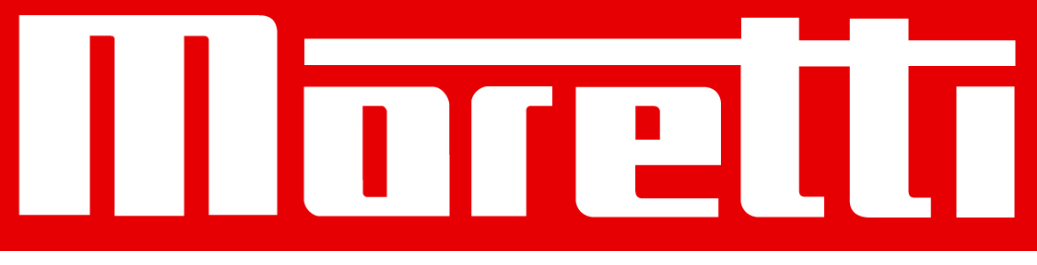

# **Controlador Fiscal CR-35**

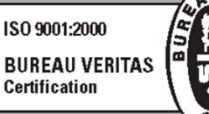

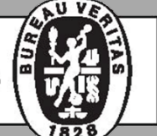

№ 221128

Manual Operación Nº 227/1

# índice

| 01 | Características básicas                      | 4  |  |  |  |
|----|----------------------------------------------|----|--|--|--|
|    | 1.1 Descripción General                      | 4  |  |  |  |
|    | 1.2 Especificaciones Técnicas                | 4  |  |  |  |
|    | 1.3 Dimensiones                              | 4  |  |  |  |
|    | 1.4 Alimentación y Conexión                  | 4  |  |  |  |
| 02 | Características                              | 5  |  |  |  |
| 03 | Glosario                                     | 5  |  |  |  |
| 04 | Precauciones                                 | 5  |  |  |  |
| 05 | Accesorios                                   | 6  |  |  |  |
| 06 | Instalación del papel                        | 6  |  |  |  |
| 07 | Descripción del teclado                      | 7  |  |  |  |
| 80 | Funciones básicas de las teclas              | 7  |  |  |  |
| 09 | Claves de acceso                             | 8  |  |  |  |
| 10 | Inicio de sesión de cajero                   | 8  |  |  |  |
| 11 | Como ingresar caracteres                     | 8  |  |  |  |
| 12 | Selección del modo de operación              | 9  |  |  |  |
| 13 | Modo programación                            |    |  |  |  |
|    | 13.1 P.V                                     | 10 |  |  |  |
|    | 13.2 Configuración de la Hora                | 10 |  |  |  |
|    | 13.3 Configuración de la Fecha               | 10 |  |  |  |
|    | 13.4 Densidad de Impresión                   | 11 |  |  |  |
|    | 13.5 Envase                                  | 11 |  |  |  |
|    | 13.6 PLU                                     | 11 |  |  |  |
|    | 13.7 Configuración de Departamentos          | 12 |  |  |  |
|    | 13.8 Cambio de Impuesto                      | 12 |  |  |  |
|    | 13.9 Clave de Ingreso                        | 13 |  |  |  |
|    | 13.10 Impresión de la Configuración          | 13 |  |  |  |
|    | 13.11 Códigos de Barras                      | 13 |  |  |  |
|    | 13.12 Cajero                                 | 15 |  |  |  |
|    | 13.13 Impresión de PLUs                      | 15 |  |  |  |
|    | 13.14 Mensaje de Leyenda en Ticket           | 15 |  |  |  |
|    | 13.15 Mensaje de Cabecera del Ticket         | 15 |  |  |  |
|    | 13.16 Carga del Incremento Porcentual ( +% ) | 16 |  |  |  |
|    | 13.17 Carga del Descuento Porcentual (-%)    | 16 |  |  |  |
|    |                                              |    |  |  |  |

# Moretti

# índice

| 14 | 4 Operaciones de ventas |                                          |     |  |  |
|----|-------------------------|------------------------------------------|-----|--|--|
|    | 14.1                    | Ventas a Departamentos                   | .16 |  |  |
|    | 14.2                    | Venta de PLUs                            | .17 |  |  |
|    | 14.3                    | -% Tecla de Descuento                    | .17 |  |  |
|    | 14.4                    | Descuento por Monto [-/CM]               | .18 |  |  |
|    | 14.5                    | Operación de Cancelaciones               | .18 |  |  |
|    | 14.6                    | Depósito [DEPOSITO]                      | .19 |  |  |
|    | 14.7                    | Retiro [RETIRO]                          | .19 |  |  |
|    | 14.8                    | Forma de Pago Efectivo                   | .20 |  |  |
|    | 14.9                    | Transacción de Crédito                   | .20 |  |  |
|    | 14.10                   | Transacción con más de una forma de pago | .21 |  |  |
| 15 | Repor                   | tes en modo  x / z                       | 21  |  |  |
|    | 15.1                    | Reportes Diarios                         | .21 |  |  |
|    | 15.2                    | Reportes de Auditoría Fiscal             | .23 |  |  |
| 16 | Mensa                   | ijes de la CR-35                         | 24  |  |  |
| 17 | Misce                   | láneos                                   | 26  |  |  |
|    | 17.1                    | Función Calculadora                      | .26 |  |  |
|    | 17.2                    | Reloj en Display                         | .26 |  |  |

# 01 <u>Características básicas</u>

### 1.1 Descripción General

| Departamentos | 8                                          |
|---------------|--------------------------------------------|
| PLU           | 3000                                       |
| Cajeros       | 4                                          |
| Reportes      | Financiero, Ventas, PLU, Fiscal, Auditoria |
| Display       | 6 caracteres y 8 dígitos                   |
| Impresores    | Tipo: Térmico - Ancho papel: 57 mm*2       |
| MCBF:         | 50000 metros                               |

### **1.2 Especificaciones Técnicas**

Temperatura de operación: 0°C a 40°C Humedad de operación: 10% a 90% R.H. Peso: 2 kg. Teclado: tipo membrana de 40 teclas Velocidad de impresión: 40~50 mm./s

#### 1.3 Dimensiones

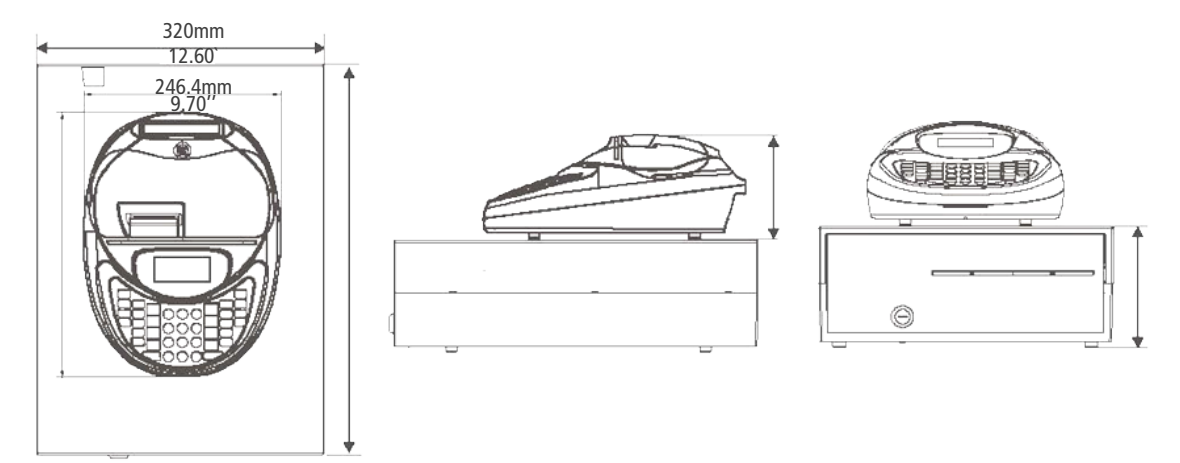

### **1.4** Alimentación y Conexión

La caja registradora posee dos formas de apagado, una es mediante la llave de encendido ubicada en la parte posterior que corta la alimentación del equipo y la otra es presionando la tecla [CAJERO] que deja a la registradora en modo bajo consumo. Esta es la forma recomendada para el usuario.

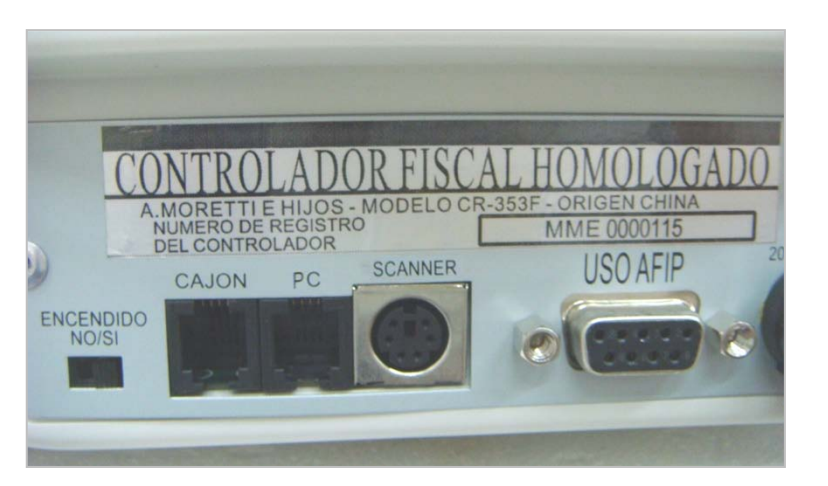

# 02

# **Características**

- 1. Permite conectar lector de códigos de barras
- 2. Venta por PLUs
- 3. Gran capacidad de Memoria
- 4. Visor de cristal liquido LCD
- 5. Soporta 37 tipos de códigos de barras
- 6. Apertura automática de cajón
- 7. Conexión a scanner emulador de teclado en forma directa

# 03 <u>Glosario</u>

| PLU         | Precio de un ítem                               |
|-------------|-------------------------------------------------|
| Modo FISCAL | Las ventas son registradas en la memoria fiscal |
| MF          | Memoria Fiscal                                  |

# 04 <u>Precauciones</u>

Antes de operar el equipo, retire las protecciones colocadas en ambos impresores (cliente/auditor) a fin de evitar daños en los mismos.

La caja registradora emite un BEEP cuando ocurre un error de operación, en el visor se muestra el número de error con la leyenda ERR x.

Oprima la tecla [C] para detener el sonido y refiérase al capítulo 16 para más información.

1) La caja registradora posee 2 formas de apagado. Una forma es denominada apagado en FRIO (mediante la llave ubicada en la parte trasera) que desconecta al equipo de la red de alimentación, Solo actúa la alimentación de mantenimiento o Stand By para la memoria RAM de la placa principal donde se almacenan los datos. La otra forma es denominada apagado SOFT (oprimiendo la tecla [LLAVE/CAJERO]). La

Página 6

registradora en este modo tiene un muy bajo consumo y es la forma de apagado que se sugiere para el usuario.

2) La registradora está preparada para operar en ambientes limpios y secos.

3) Para ingreso de PLU, conectar un scanner o lector de códigos de barra emulador de teclado, en la entrada correspondiente del controlador fiscal.

# Accesorios

#### Cable de comunicación con PC

Para conectar la CR-35 a la computadora directamente. Permite cargar archivos de PLU, Departamentos, Cabeceras, Leyendas, etc. a la registradora.

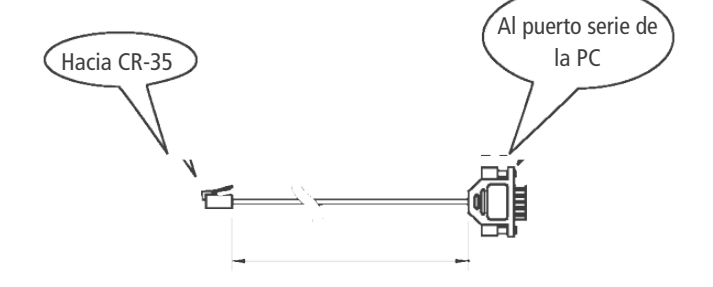

Lector de Códigos de Barras o Scanner emulador de teclado (opcional)

#### Instalación del papel 06

La caja registradora posee dos impresores térmicos. Uno es para la emisión de tickets y el otro se utiliza para la cinta de auditoría.

#### Modo de instalar el papel:

Remueva la tapa superior azul. Tire del eje del papel para retirar el excedente. Instale el nuevo rollo de papel y oprima la tecla [AV TICKET] para avance del papel. Para el impresor de la cinta de auditoría enrolle el papel en el colector según la figura.

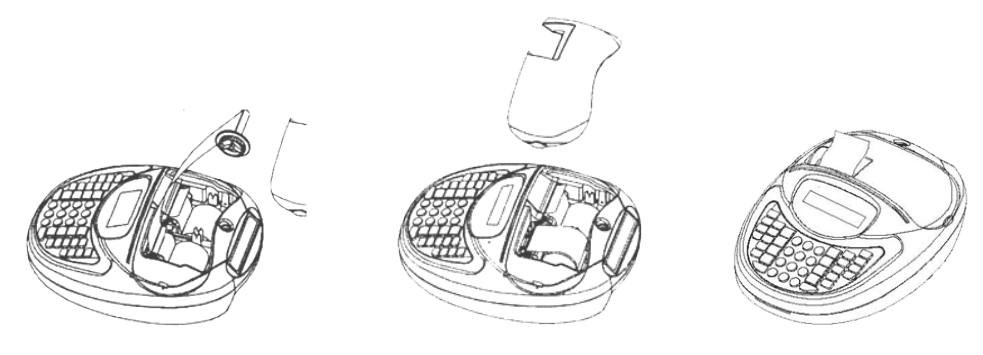

### Descripción del teclado 07

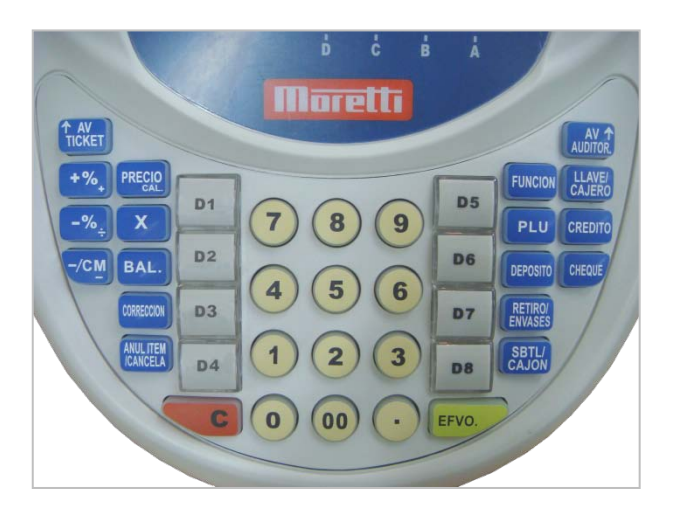

# 80

# Funciones básicas de las teclas

| ↑ AV<br>TICKET     | Avanza el papel una línea o en forma continua mientras se mantiene oprimida         |
|--------------------|-------------------------------------------------------------------------------------|
| AV AUDITOR.        | Avanza auditoría una línea o en forma continua mientras se mantiene oprimida        |
| +%_                | Recargo porcentual                                                                  |
| -% <sub>÷</sub>    | Descuento porcentual                                                                |
| -/CM               | Descuento por Monto                                                                 |
| PRECIO             | Ingreso del código de barras de un artículo, Asigna el precio a un PLU              |
| X                  | Multiplica                                                                          |
| BAL.               | Captura el peso de la balanza                                                       |
| CORRECCION         | Corrección la última transacción antes de cerrar el ticket                          |
| ANULITEM           | Anula la transacción previa antes de cerrar el ticket / Cancela toda la transacción |
| D1                 | Teclas directas de venta a Departamentos                                            |
| FUNCION            | Selecciona Función                                                                  |
| PLU                | PLU                                                                                 |
| DEPOSITO           | Ingresa dinero al cajón                                                             |
| RETIRO/<br>ENVASES | Retiro de dinero del cajón                                                          |
| SBTL/<br>CAJON     | Subtotal de Venta / Apertura de Cajón                                               |
| LLAVE/<br>CAJERO   | Cambia Cajero, También permite cambio de Modo (Reg-X-Z-P-S-Apagar)                  |
| CREDITO            | Pago con tarjeta                                                                    |
| CHEQUE             | Pago con cheque                                                                     |
| C                  | Borra el dato ingresado                                                             |
| EFVO.              | Efectivo, cierra el ticket en curso                                                 |

# 09 <u>Claves de acceso</u>

La Registradora tiene 3 tipos de claves de acceso:

1. S Modo clave:

Se utiliza para ingresar al modo S (Supervisor) su valor es invariable y de uso exclusivo del fabricante. La clave S es una clave de alto nivel.

2. Clave para modo P, X y Z:

El valor de fábrica es 0000. Luego de ingresar al modo "PROGRAMACION" se recomienda ingresar al menú "Cambio de clave" e ingresar una clave nueva.

3. Clave de Cajero en el modo REG :

Cada ticket tiene impreso la identificación del cajero que opera la registradora para garantizar que realmente se realizó la venta en forma correcta. El valor de fábrica de esta clave es "000".

# 0 Inicio de sesión de cajero

Sin la identificación del cajero cualquier operación causa un ERROR.

La registradora no permite operar sin el alta de un cajero. Cada ticket tiene impresa la identificación del cajero en servicio. Cada cajero tiene una clave exclusiva para operar.

La registradora soporta hasta 4 cajeros (A, B, C, D) que corresponden a los códigos 1 al 4 en el visor.

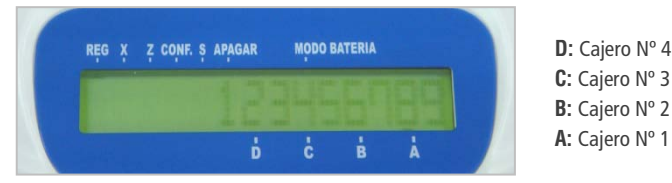

Para ingresar cajero proceder de la siguiente forma:

- 1. INGRESE N° [código de cajero "1 á 4"].
- 2. INGRESE PPP (clave de 3 dígitos), oprima [EFVO]

Para realizar el cambio de cajero proceder de la siguiente forma:

- 1. INGRESAR tecla [00] [CAJERO];
- 2. INGRESE PPP (clave de 3 dígitos del cajero al que se va a dar de baja), oprima [EFVO]
- 3. INGRESE Nº [código de cajero "1 á 4"] [CAJERO]
- 4. INGRESE PPP (clave de 3 dígitos), oprima [EFVO]

# **Como ingresar caracteres**

Se requiere ingresar caracteres cuando se da de alta códigos y descripción de PLU, Departamento, Leyendas, etc. (Máximo 32 caracteres por línea). En todos los casos la operación a realizar es:

Cuando la registradora sugiere ingresar un carácter, oprima la tecla [-%] para mostrar los caracteres disponibles en el visor. Se visualizan de a 6 caracteres. Si el carácter que necesita ingresar no aparecen el visor oprima nuevamente la tecla [-%] para ver los siguientes 6 caracteres. Utilizar la tecla numérica correspondiente para seleccionar el carácter, se visualizará el carácter correspondiente en el visor.

Moretti

Para borrar un carácter ingresado use la tecla [C].

#### Por ejemplo:

Cuando necesita ingresar un carácter, oprima la tecla [-%] para ver los primeros 6 caracteres disponibles en la izquierda del visor. Si el carácter necesario no aparece oprima la tecla [-%] para ver los siguientes 6 caracteres disponibles.

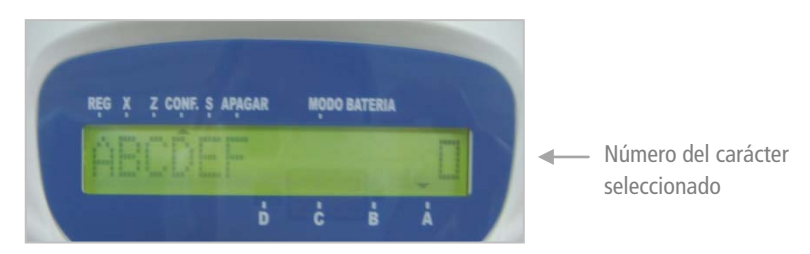

Como se ve en la figura: A B C D E F corresponde a los números 1 al 6, si necesita ingresar ADFH, oprimir las teclas [1][4][6] para seleccionar ADF, luego oprima la tecla [-%] para ver los siguientes caracteres disponibles. Oprima la tecla [2] para seleccionar H. Oprima la tecla [EFVO] para salir.

# 12 Selección del modo de operación

La CR-35 posee 6 modos de operaciones. Con la tecla [-%] puede cambiar el modo de operación.

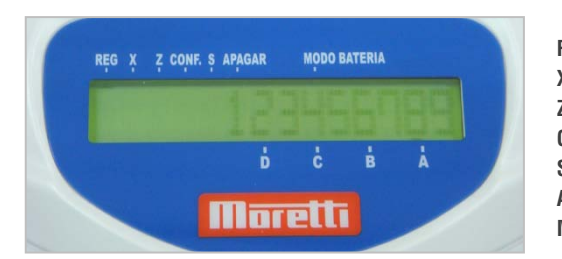

| REG          | Modo Regist |
|--------------|-------------|
| K            | Modo X      |
| 7            | Modo Z      |
| CONF         | Modo Progra |
| 5            | Modo Super  |
| APAGAR       | Apagado de  |
| MODO BATERIA | NO USADO I  |
|              |             |

Modo Registradora Modo X Modo Z Modo Programación Modo Supervisor Apagado de la registradora NO USADO EN ESTE MODELO

En el modo X o Z se pueden imprimir una gran variedad de reportes fiscales y no fiscales, la diferencia entre ambos modos es:

En modo X los totales se acumulan pero no se ponen a cero luego de imprimir los reportes.

En modo Z los totales de ventas se ponen a cero luego de imprimir los reportes.

Atención: Si se realiza una operación en el modo REG, sólo se podrá entrar al modo PROGRAMACION y SUPERVISOR luego de imprimir un reporte Z. Ver capítulo 15 para más información.

# 13 Modo programación

#### Para ingresar al Menú del modo P

Oprimir la tecla [CAJERO] y seleccionar MENU DE PROGRAMACION, confirmar con EFVO, luego ingresar la clave "0000" (valor de la clave por defecto). Si el visor presenta ERR 17, indica que se debe realizar un informe Z.

Utilizar las teclas [+%] y [-%] para seleccionar la función deseada para programar.

En este modo se encuentra el siguiente menú:

| P.V                        | _Nº de punto de venta                           |
|----------------------------|-------------------------------------------------|
| HORA                       | _Programación de la hora                        |
| FECHA                      | Programación de la fecha                        |
| DENSIDAD                   | _Programación de la Densidad de impresión       |
| ENVASE                     | _Programación de envases                        |
| PLU                        | _Programación de PLUs                           |
| DEP                        | _Programación de Departamentos                  |
| IVAs                       | _Programación de las tasas de impuestos         |
| CLAVE                      | _Programación de Claves                         |
| CONFIGURACION DE IMPRESIÓN | _Impresión de parámetros configurados           |
| CODIGOS DE BARRA           | _Programación de Tipos de códigos de barras     |
| CAJERO                     | _Programación de cajeros                        |
| IMPRIMIR PLU               | _Imprime reporte de PLUs                        |
| LEYENDA                    | _Programación de textos al pie del ticket       |
| CABECERA                   | _Programación de textos de cabeceras del ticket |
| +%                         | _Programación de Incrementos                    |
| -%                         | _Programación de Descuentos                     |

#### 13.1 P.V.

Esta función permite configurar el número de máquina en el rango 1 al 9998.

Con la tecla [-%] selecciona la función. Oprimir la tecla [EFVO], el visor presenta la leyenda "INGRESE P.V. (1~9998)". Ingresar el número y luego oprima la tecla [EFVO] para confirmar.

#### 13.2 Configuración de la Hora

NOTA: La hora y fecha deberá ser configurada dentro de la hora de fiscalización.

Para configurar la hora de la CR-35 proceder como:

- 1. Seleccionar la función con la teclas [+%] y [-%]
- 2. Oprimir [EFVO] para ingresar a la función
- 3. La CR-35 presenta <HHMM> para permitir ingresar la hora en el formato mencionado anteriormente
- 4. Oprimir [EFVO] para confirmar

#### 13.3 Configuración de la Fecha

Para configurar la fecha de la CR-35 proceder como:

- 1. Seleccionar la función con la teclas [+%] y [-%]
- 2. Oprimir la tecla [EFVO] para ingresar a la función

3. Luego que el visor presenta: <Date (DDMMYYYY) input>, permite ingresar la nueva fecha *Ej.: para ingresar la fecha 07/01/2009, teclee 07012009 [EFVO]* 

4. Oprimir la tecla [EFVO] para confirmar y salir de la función

#### 13.4 Densidad de Impresión

La CR-35 soporta hasta 9 niveles de densidad de impresión. "1" es el nivel más claro y al mismo tiempo se logra mayor velocidad de impresión. Por contrario con "9" se logra una densidad más oscura pero menor velocidad. El valor de fábrica es "5".

Para configurar la Densidad proceder como:

- 1. Oprimir la tecla [-%] hasta la función "DENSIDAD"
- 2. Oprimir [EFVO] para ingresar
- 3. Cuando el visor presenta el mensaje <(1-9)>, ingrese el Nuevo valor deseado de 1 a 9
- 4. Oprimir [EFVO] para guardar el valor

#### 13.5 Envase

1. Oprimir la tecla [-%] hasta la función 'ENVASE'

2. Oprimir [EFVO] para ingresar

3. Cuando el visor presenta el mensaje <ENVASE NUM. (1-10)>, ingrese el número de envase a programar y confirme con [EFVO]

4. El visor muestra <PRECIO ENVASE> ingresar el precio del envase y confirmar con [EFVO] para guardar el valor

#### 13.6 PLU

Para la carga de los datos de PLU la CR-35 tiene las opciones de realizarlo desde una Computadora por el puerto serie o a través del teclado.

Para la carga de PLU por teclado proceder de la siguiente manera:

1. Usar la tecla [+%] o [-%] para seleccionar la función PLU y oprimir [EFVO] para ingresar

2. El display muestra <DIRECCIÓN PLU >, ingrese el número de PLU y oprima [EFVO]

3. El display muestra <CÓDIGO>, ingrese el código del PLU por teclado o los 13 dígitos del código de barras. Oprimir la tecla [EFVO] para confirmar

4. El display muestra <MODO (0 NO PESABLE 1 PESABLE)>, ingrese la selección y oprimir la tecla [EFVO] para confirmar

5. El display muestra <ENVASE (0 NO, 1-100. CODIGO ENVASE)>, ingrese la selección y oprimir la tecla [EFVO] para confirmar

6. Luego de visualizar < PRECIO (MAX 5 DIGITS)>, ingrese el precio y luego confirme con [EFVO]

7. Luego de visualizar < NOMBRE>, ingrese el texto y luego confirme con [EFVO]

8. Luego de visualizar <DEPASOCIADO (1-8)>, ingresar el número de departamento al cual el PLU será asignado

9. Oprimir [EFVO] para almacenar los datos cargados. Oprimir [C] para salir del menú

#### 13.7 Configuración de Departamentos

La información de los departamentos puede ser cargada a la registradora desde una PC y también desde el teclado en forma directa.

1. Utilizar la tecla [+%] y [-%] para seleccionar la función y luego para ingresar oprimir la tecla [EFVO]

2. En el display se muestra: < NRO. (1~8) >, ingresar el número de Departamento a programar y luego oprimir la tecla [EFVO]

3. Luego de visualizar: < PRECIO (MAX 5 DIGITOS)>, ingresar el precio del departamento en el rango (0~99999) y oprimir la tecla [EFVO]

3. Luego de visualizar: <IMP. INT. VARIABLE (%: 0,00 - 99,99) > ingresar el valor porcentual del impuesto interno a aplicar al departamento y oprimir la tecla [EFVO]

3. Luego de visualizar: <IMP. INT. FIJO (PESOS: MAX 5 DIGITOS)> ingresar el valor en pesos del impuesto interno fijo a aplicar al departamento y oprimir la tecla [EFVO]

3. Luego de visualizar: <NOMBRE > ingresar el texto del nombre del departamento y oprimir la tecla [EFVO]

Luego de visualizar: <IVA (1 - 8)> ingresar el código de la tasa a aplicar al departamento y oprimir la tecla [EFVO]

#### **13.8 Cambio de Impuesto**

Se pueden cargar 8 tipos de Tasas de impuestos.

1. Primero se debe realizar un informe "Z"

2. Oprimir la tecla [-%] para seleccionar la función Impuestos y [EFVO] para ingresar

3. Se debe cargar el código del IVA General, el display muestra  $\langle$ IVA GENERAL (1 – 8) $\rangle$  el rango del 1 al 8 es el rango de tasas que permite programar

4. El display muestra <TASAs (MAX 32 DIGITOS)>, ingrese los 32 dígitos teniendo en cuenta que cada 4 dígitos se tomara una tasa. A continuación un ejemplo permitirá aclarar este concepto:

#### Ejemplo:

| 2100 | 1050  | 0500 | 0000 | 0000 | 0000 | 0000 | 0000     | [EFVO] para confirmar |
|------|-------|------|------|------|------|------|----------|-----------------------|
| Ļ    | ¥     | ¥    | ¥    | ¥    | ¥    | ¥    | <b>↓</b> |                       |
| 21%  | 10,5% | 5%   | 0%   | 0%   | 0%   | 0%   | 0%       |                       |

Nota: El controlador fiscal en este modo, pide ingresar los 32 dígitos donde cada 4 dígitos representara una tasa impositiva. De esta manera valida la operación

Ejemplo de ticket:

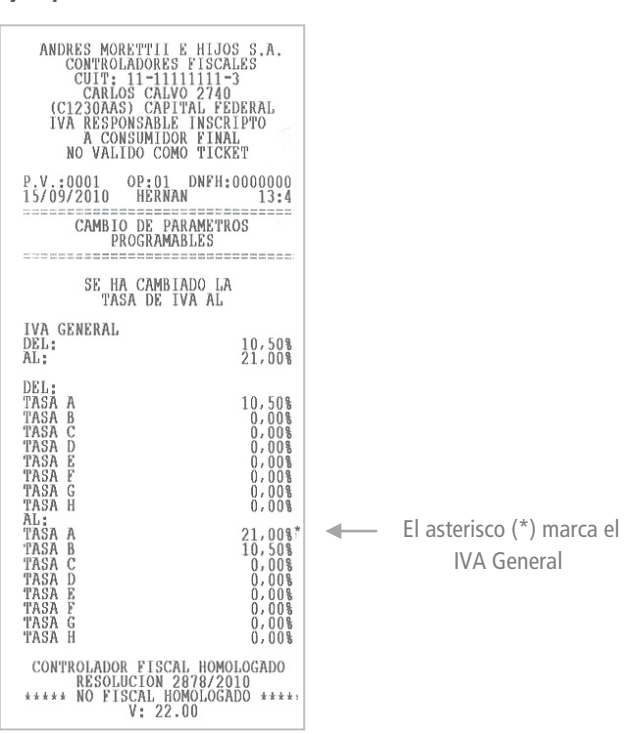

#### 13.9 Clave de Ingreso

Para acceder a la funciones del modo P, X y Z se utiliza la misma clave, una vez que esta se modifica deberá utilizar la nueva clave para acceder a estas funciones.

1. Oprimir la tecla [-%] para seleccionar la función < CLAVE> y luego confirmar con [EFVO] para ingresar

2. En el display se muestra: <INGRESE CLAVE ANTERIOR (4 DIGITOS)>, ingresar la clave vigente y confirmar con [EFVO]

3. En el display se muestra: < INGRESE CLAVE NUEVA (4 DIGITOS)>, ingresar la nueva clave y confirmar con [EFVO]

4. En el display se muestra: < INGRESE CLAVE NUEVA (4 DIGITOS)>, ingresar la

5. Ingresar nuevamente la clave nueva para confirmarla y finalice con [EFVO]

#### 13.10 Impresión de la Configuración

Este menú permite imprimir la configuración del controlador fiscal para permitir al usuario verificar los datos ingresados en todos los submenúes en este modo.

#### 13.11 Códigos de Barras

La CR-35 soporta códigos de barras estándar EAN-13 y EAN-8. Cuando el primer dígito es 2 de un código EAN-13 corresponde a un código interno de la CR-35. Generalmente el último dígito es utilizado como dígito de verificación. Hay 37 tipos de códigos barras que pueden ser seleccionados por el usuario que comienzan con 20  $\sim$  29.

1. Oprimir la tecla [+%] o [-%] para seleccionar la función <CODIGO DE BARRA> y confirmar con [EFVO] para ingresar

2. El display muestra: <INGRESE COD BARRA (20~29)>, ingresar los 2 dígitos que formaran el código de barras y confirmar con [EFVO]

3. El display muestra: <INGRESE TIPO COD BAR (0~37)>, seleccionar el tipo de código de barras y confirmar con [EFVO] para salvar la configuración

#### Tabla de tipos de Códigos de Barras

La CR-35 soporta códigos de 13 dígitos. Cuando el primer dígito del código de barras es 2 la máquina interpreta que se trata de un código interno. Generalmente el último dígito del código se utiliza como dígito de verificación.

Es posible seleccionar hasta 10 tipos de códigos de barras internos que comiencen con 2X (es decir del rango 20 al 29), El formato de estos códigos de barras internos son seleccionados de una tabla que contiene 36 tipos posibles. Para los siguientes códigos internos considerar: C: Código de artículo / Q: Cantidad o Peso

| Tipo ID | Digito Inicial | Codigo     | Peso o Cantidad | Verificador |
|---------|----------------|------------|-----------------|-------------|
| 0       | 2X             | С          | 00000000        | S           |
| 1       | 2X             | C          | 00000000.0      | S           |
| 2       | 2X             | C          | 0000000.00      | S           |
| 3       | 2X             | С          | 000000.000      | S           |
| 4       | 2X             | СС         | QQQQQQQQ        | S           |
| 5       | 2X             | СС         | QQQQQQQ.Q       | S           |
| 6       | 2X             | CC         | QQQQQQ.QQ       | S           |
| 7       | 2X             | CC         | QQQQQ.QQQ       | S           |
| 8       | 2X             | CCC        | QQQQQQ          | S           |
| 9       | 2X             | CCC        | QQQQQQ.Q        | S           |
| 10      | 2X             | CCC        | QQQQQ.QQ        | S           |
| 11      | 2X             | CCC        | QQQQ.QQQ        | S           |
| 12      | 2X             | CCCC       | QQQQQQ          | S           |
| 13      | 2X             | CCCC       | QQQQQ.Q         | S           |
| 14      | 2X             | CCCC       | QQQQ.QQ         | S           |
| 15      | 2X             | CCCC       | QQQ.QQQ         | S           |
| 16      | 2X             | CCCCC      | QQQQQ           | S           |
| 17      | 2X             | CCCCC      | QQQQ.Q          | S           |
| 18      | 2X             | CCCCC      | QQQ.QQ          | S           |
| 19      | 2X             | CCCCC      | QQ.QQQ          | S           |
| 20      | 2X             | CCCCCC     | QQQQ            | S           |
| 21      | 2X             | CCCCCC     | QQQ.Q           | S           |
| 22      | 2X             | CCCCCC     | QQ.QQ           | S           |
| 23      | 2X             | CCCCCC     | Q.QQQ           | S           |
| 24      | 2X             | CCCCCCC    | QQQ             | S           |
| 25      | 2X             | CCCCCCC    | QQ.Q            | S           |
| 26      | 2X             | CCCCCCC    | Q.QQ            | S           |
| 27      | 2X             | CCCCCCC    | 0.QQQ           | S           |
| 28      | 2X             | CCCCCCC    | QQ              | S           |
| 29      | 2X             | CCCCCCCC   | Q.Q             | S           |
| 30      | 2X             | CCCCCCC    | 0.QQ            | S           |
| 31      | 2X             | CCCCCCC    | 0.0QQ           | S           |
| 32      | 2X             | CCCCCCCCC  | Q               | S           |
| 33      | 2X             | CCCCCCCCC  | 0.Q             | S           |
| 34      | 2X             |            | 0.0Q            | S           |
| 35      | 2X             |            | 0.00Q           | S           |
| 36      | 2X             | CCCCCCCCCC |                 | S           |

#### 13.12 Cajero

1. Oprimir la tecla [+%] o [-%] para seleccionar la función y oprimir [EFVO] para ingresar.

2. El display muestra: <INGRESE CÓDIGO CAJERO (1~4)>, ingresar el código de cajero y confirmar con [EFVO]

3. El display muestra: <PERMITIR BLOQUEAR (0.NO~1.SI )>, ingresar selección y confirmar con [EFVO]

4. El display muestra: <CLAVE (000~999)>, ingresar la clave que utilizara el cajero (el largo puede ser de 1 a 3 dígitos), y confirmar con [EFVO]

5. El display muestra: <NOMBRE>Ingresar el texto con el nombre del cajero y oprimir [EFVO] para finalizar

#### 13.13 Impresión de PLUs

1. Oprimir la tecla [+%] o [-%] para seleccionar la función IMPRIMIR PLU y oprimir [EFVO] para ingresar

2. En el display se muestra: <INGRESE NRO. PLU (NNNN-MMMM)>, ingresar el código del primer PLU y luego el código del último PLU que se desea imprimir

#### Ejemplo:

Si Necesita imprimir los datos del PLU 1 hasta el 8:Ingresar 00010008 [EFV0]Si en cambio necesita imprimir el dato de todos los PLUs:Ingresar 1 [EFV0]

### 13.14 Mensaje de Leyenda en Ticket

La leyenda se utiliza principalmente para incorporar mensajes al pie del ticket y la forma de configurarla es:

1. Utilizar la tecla [-%] para seleccionar 'LEYENDA AL PIE' en el menú y confirmar con la tecla [EFVO] para ingresar

2. El display muestra <(1~2)> ingresar el número de línea que se desea ingresar o modificar

3. El display muestra: <SELECCIONAR>, Ingrese el texto que necesita que aparezca al pie del ticket y confirmar con [EFVO]. Repita la operación para la siguiente línea de leyenda

### 13.15 Mensaje de Cabecera del Ticket

La carga de la cabecera con los datos del comercio se realiza de la siguiente forma:

1. Utilizar la tecla [-%] para seleccionar 'CABECERA' en el menú y confirmar con la tecla [EFVO] para ingresar

2. En el display se muestra < NOMBRE1> ingresar el texto de la cabecera en la primera línea y confirmar con [EFVO]

3. En el display se muestra < NOMBRE2> repetir la operación para ingresar el texto en las siguiente línea

4. En el display se muestra < CUIT(11 DIGITOS)> ingresar la clave única de tributo y confirmar con [EFVO]

5. En el display se muestra < DIRECCION1> ingresar el texto de la primera línea y confirmar con [EFVO]

- 6. En el display se muestra < DIRECCION2> ingresar el texto de la segunda línea y confirmar con [EFVO]
- 7. En el display se muestra < RESP. IVA> ingresar el texto de la primera línea y confirmar con [EFVO]

8. Oprimir la tecla [+%] o [-%] para seleccionar la función +% y oprimir [EFVO] para ingresar

#### 13.16 Carga del Incremento Porcentual (+%)

1. En el display se muestra: <0,00~99,99> ingresar la tasa de incremento a aplicar y confirmar con la tecla [EFVO]

Ejemplo:

20.15%

#### 13.17 Carga del Descuento Porcentual (-%)

1. Oprimir la tecla [+%] o [-%] para seleccionar la función -% y oprimir [EFVO] para ingresar

2. En el display se muestra: <0,00~99,99> ingresar la tasa de incremento a aplicar y confirmar con la tecla [EFVO]

Ejemplo:

2.10%

# 4 **Operaciones de ventas**

Oprima la tecla [C] hasta llegar a modo REG.

Atención: CR-35 emite una alarma sonora o BEEP si ocurre un error de operación y en el display se puede ver el código del error. Para salir de este estado oprimir la tecla [C]

#### 14.1 Ventas a Departamentos

Para comodidad del usuario la registradora permite vender desde departamentos tales como: Electrodomésticos, Almacén, Limpieza, etc. Cada uno de estos departamentos tiene un precio de venta almacenado que el operador puede modificar en el momento de la venta.

Ejemplo:

#### Venta Directa a Departamentos

| ANDRES MORETTII<br>CONTROLADORE<br>CUIT: 11-11<br>CARLOS CAL<br>(C1230AAS) CAP<br>IVA RESPONSABL<br>A CONSUMID | E HIJOS S.A.<br>S FISCALES<br>111111-3<br>VO 2740<br>ITAL FEDERAL<br>E INSCRIPTO<br>OR FINAL |  |  |  |
|----------------------------------------------------------------------------------------------------|----------------------------------------------------------------------------------------------|--|--|--|
| P.V.:0001 OP:01<br>15/09/2010 HERN                                                                             | NO.T:00000024<br>AN 13:41                                                                    |  |  |  |
| DEP1<br>DEP2<br>SBTL<br>TOTAL<br>EFECTIVO                                                                      | 1,00<br>1,00<br>2,00<br>2,00<br>2,00<br>2,00                                                 |  |  |  |
| CANT. ITEMS : 2                                                                                                |                                                                                              |  |  |  |
| CONTROLADOR FISCAL HOMOLOGADO<br>RESOLUCION 2878/2010<br>シデーマ、22,00<br>ぶんご MME0000055                          |                                                                                              |  |  |  |
| Dept N°                                                                                                    | [DEP1]                                                                                       |  |  |  |
| Dept N°                                                                                                    | [DEP2]                                                                                       |  |  |  |
| Cierre con Efectivo                                                                                            | [EFVO]                                                                                       |  |  |  |

#### Venta ingresando precio

| ANDRES MORETTII E HIJOS S.A.<br>CONTROLADORES FISCALES<br>CUIT: 11-111111-3<br>CRACOS CALVO 2740<br>(C1230AAS) CAPITAL FEDERAL<br>IVA RESPONSALE INSCRIPTO<br>A CONSUMIDOR FINAL |
|----------------------------------------------------------------------------------------------------|
| P.V.:0001 OP:01 NO.T:00000025<br>15/09/2010 HERNAN 13:41                                                                                                    |
| DEP1         0,10           DEP2         0,15           TOTTAL         0,25           EFECTIVO         0,25                                                                      |
| CANT. ITEMS : 2                                                                                                    |
| CONTROLADOR FISCAL HOMOLOGADO<br>RESOLUCION 2878/2010<br>ンデ V: 22.00<br>シンデ MME0000055                                                                                           |
|                                                                                                    |

| Dinero- Dept N°     | [1][0] [DEP1] |
|---------------------|---------------|
| Dinero- Dept N°     | [1][5] [DEP2] |
| Cierre con Efectivo | [EFVO]        |

#### Venta con cantidad

| ANDRES MORETTII E H                                                                                                    | IJOS S.A.                            |
|----------------------------------------------------------------------------------------------------|--------------------------------------|
| CONTROLADORES FI-                                                                                                    | SCALES                               |
| CUIT: 11-11111                                                                                                    | 11-3                                 |
| CARLOS CALVO 2                                                                                                    | 740                                  |
| (C1230AAS) CAPITAL                                                                                                    | FEDERAL                              |
| IVA RESPONSARLE IN                                                                                                    | SCRIPTO                              |
| A CONSUMIDOR F                                                                                                    | INAL                                 |
| P.V.:0001 OP:01 NO                                                                                                    | .T:00000026                          |
| 15/09/2010 HERNAN                                                                                                    | 13:42                                |
| 2X 1,00<br>DEP3<br>3X 1,00<br>DEP4<br>TOTTAL<br>FFECTIVO<br>CANT. ITEMS : 2<br>CONTROLADOR FISCAL H<br>RESOLUCION 2878<br>CONTROLADOR FISCAL M<br>RESOLUCION 2878<br>CONTROLADOR FISCAL M<br>RESOLUCION 2878<br>CONTROLADOR FISCAL M | 2,00<br>3,00<br>5,00<br>5,00<br>5,00 |
| Cantidad- Dept. Nº                                                                                                    | [2][X] [DEP3]                        |
| Cantidad- Dept. Nº                                                                                                    | [3][X] [DEP4]                        |
| Cierre con Efectivo                                                                                                    | [EFV0]                               |

#### 14.2 Venta de PLUs

El PLU es la forma de denominar el artículo a vender que tiene asociado un precio, un código de barras y otros datos. Ingresando por scanner o por teclado el código de barras se vende el PLU.

#### Ejemplo:

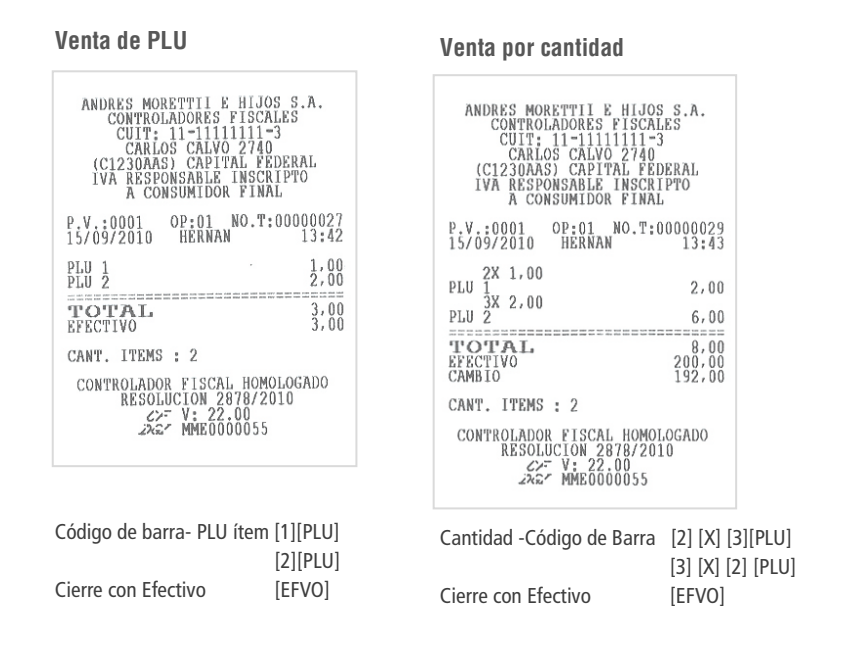

#### 14.3 -% Tecla de Descuento

Para realizar un descuento porcentual se utiliza la tecla [-%] inmediatamente después de realizar una venta de PLUs y/o Departamento. La registradora aplica la tasa de descuento porcentual previamente programada.

Para un descuento en la suma total, ingrese la tasa de descuento a aplicar y luego oprimir la tecla [-%] para finalizar la operación. El rango de la tasa de descuento es: 0.01%~99.99%.

#### Ejemplo 1:

#### Venta por Departamentos

| ANDRES MORETTIIE<br>CONTROLADORES I<br>CUIT: 11-1111<br>CARLOS CALVO<br>(C1230AAS) CAPIT<br>IVA RESPONSABLE<br>A CONSUMIDOR<br>P.V.:0001 0P:01 1<br>15/09/2010 HERNAN<br>DEP1<br>DE92<br>DESCUENTO(10%) | HIJOS S.A.<br>FISCALES<br>2740<br>AL FEDERAL<br>INSCRIPTO<br>FINAL<br>NO.T:0000003<br>13:4<br>10,0<br>15,0<br>-1,5 |            | ANDRES MO<br>CONTROL<br>CUIT:<br>CARL(<br>(C1230AA:<br>IVA RESP(<br>A CON<br>P.V.:0001<br>15/09/2010<br>DEP1<br>DEP2<br>SBTL<br>DESCIENTO(10 | RETTII E HIJOS<br>ADDORES FISCAL<br>11-1111111-<br>3) CALVO 2740<br>3) CAPITAL FED<br>NSABLE INSCRI<br>ISUMIDOR FINAL<br>OP:01 NO.T:0<br>HERNAN | S.A.<br>ES<br>0000032<br>13:45<br>10,00<br>15,00<br>25,00 |
|----------------------------------------------------------------------------------------------------|----------------------------------------------------------------------------------------------------|------------|----------------------------------------------------------------------------------------------------|----------------------------------------------------------------------------------------------------|-----------------------------------------------------------|
| CANT. ITEMS : 2<br>CONTROLADOR FISCAL<br>RESOLUCION 28<br>CONTROLADOR FISCAL<br>RESOLUCION 28<br>CONTROLADOR FISCAL<br>RESOLUCION 28<br>CONTROLADOR                                                     | 23,5<br>23,5<br>HOMOLOGADO<br>78/2010<br>00<br>0055                                                                |            | CONTROLADOR<br>CONTROLADOR<br>CONTROLADOR<br>RESOL                                                                                           | : 2<br>R FISCAL HOMOL<br>CCION 2878/201<br>V: 22.00<br>MME0000055                                                                               | -2,50<br>======<br>22,50<br>22,50<br>0GAD0<br>0           |
| Dept. Nº<br>Descuento -% de 10%<br>Cierre                                                                                                    | [1][0][00] [DE<br>[1][5][00] [DE<br>[1][0] [-%]<br>[EFVO]                                                          | P1]<br>P2] | Dept. N°<br>Dept. N°<br>Descuento<br>al SBTL -10%<br>Cierre                                                                                  | [1][0][00] [DE<br>[1][5][00] [DE<br>[SUBTOTAL]<br>[1][0][-%]<br>[FEVO                                                                           | EP1]<br>EP2]                                              |

*Nota: Las operaciones de Incrementos Porcentuales con la tecla [+%] son similares a los de las operaciones de Descuentos* 

### 14.4 Descuento por Monto [-/CM]

Esta tecla realiza una función similar a la función descuento -% explicado en párrafos anteriores. La diferencia es que aplica a la suma total de las ventas el descuento de una cantidad específica.

#### Ejemplo: Venta por Departamentos

| ANDRES MORETTII E HIJOS S.A.<br>CONTROLADORES FISCALES<br>CUIT: 11-1111111-3<br>CRALOS CALVO 2740<br>(C1230AAS) CAPITAL FEDERAL<br>IVA RESPONSALE INSCRIPTO<br>A CONSUMIDOR FINAL          |                                              |
|----------------------------------------------------------------------------------------------------|----------------------------------------------|
| P.V.:0001 OP:01 NO.T:000000<br>15/09/2010 HERNAN 13:                                                                                                    | 35<br>47                                     |
| DEP1         10,           DEP2         20,           DEP3         30,           DEP4         40,           SBTL         100,           DESCUENTO         -5,           TTOTAL         95, | 00<br>00<br>00<br>00<br>00<br>00<br>00<br>00 |
| EFECTIVO 95,                                                                                                    | ŌŌ                                           |
| CONTROLADOR FISCAL HOMOLOGADO<br>RESOLUCION 2878/2010<br>2>7 V: 22.00<br>2x2 MME0000055                                                                                                    |                                              |

| [1][0][00]<br>[DEP1]<br>[2][0][00]<br>[DEP2] |
|----------------------------------------------|
| [3][0][00]                                   |
| [DEP3]                                       |
| [4][0][00]                                   |
| [DEP4]                                       |
| [SUBTOTAL]<br>[5][00] [-/CM]<br>[EFVO]       |
|                                              |

### 14.5 Operación de Cancelaciones

Ventas a Departamentos

#### Ejemplo 1: Cancelación de un ítem

| ANDRES MO<br>CONTRO<br>CUIT:<br>CARL<br>(C1230AA<br>IVA RESP<br>A CO | RETTII E HIJC<br>LADORES FISCJ<br>11-1111111<br>OS CALVO 274<br>S) CAPITAL FF<br>ONSABLE INSC<br>NSUMIDOR FINJ | DS S.A.<br>MES<br>"3<br>DERAL<br>MPTO<br>M |
|----------------------------------------------------------------------|----------------------------------------------------------------------------------------------------|--------------------------------------------|
| P.V.:0001<br>15/09/2010                                              | OP:01 NO.T:<br>HERNAN                                                                                          | 00000036<br>13:47                          |
| DEP1<br>DEP2<br>DEP3<br>DEP4                                         |                                                                                                    | 1,00<br>1,00<br>1,00<br>1,00               |
| DEP3                                                                 | ANULAR                                                                                                    | -1,00                                      |
| TOTAL<br>EFECTIVO                                                    |                                                                                                    | 3,00<br>3,00                               |
| CANT, ITEMS                                                          | : 3                                                                                                    |                                            |
| CONTROLADO<br>RESOL<br>イン<br>イン                                      | R FISCAL HOMO<br>UCION 2878/20<br>7 V: 22.00<br>7 MME0000055                                                   | DLOGADO<br>DIO                             |

Dept. N° [DEP1] [DEP2] [DEP3] [DEP4] Cancela un ítem [CANCELA] [DEP3] Cierre [EFV0]

| A              | (C1<br>IVA        | ES MOR<br>CONTROL<br>CUIT:<br>CARLO<br>230AAS<br>RESPO<br>A CON | ETTII<br>ADORES<br>11-111<br>S CALV<br>) CAPI<br>NSABLE<br>SUMIDO | E HIJOS S.A.<br>FISCALES<br>11111-3<br>0 2740<br>TAL FEDERAL<br>INSCRIPTO<br>R FINAL |
|----------------|-------------------|-----------------------------------------------------------------|-------------------------------------------------------------------|--------------------------------------------------------------------------------------|
| р<br>17        | V.;               | 0001<br>/2010                                                   | OP:01                                                             | NO.T:00000077<br>10:44                                                               |
| SA<br>ED<br>SA | L F<br>ULC<br>L F | INA<br>ORANTE<br>INA                                            | ANULA                                                             | 5,00<br>3,00<br>-5,00                                                                |
| TEF            | O'I<br>ECT        | AL                                                              | an in 10 sir in 200                                               | 3,00<br>3,00                                                                         |
| CA             | NT'.              | ITEMS                                                           | : 1                                                               |                                                                                      |
|                |                   | 222                                                             | V: 22<br>MMEOO                                                    | 2.00                                                                                 |

Ventas por PLU

| [77900661]              |
|-------------------------|
| [8480017299994]         |
| [ANULA ITEM] [77900661] |
| [EFVO]                  |
|                         |

#### Ejemplo 2: Cancelación del último ítem

| ANDRES MORETTIL E HIJOS S.A.<br>CONTROLADORES FISCALES                                  | Ventas a Departamentos            |
|-----------------------------------------------------------------------------------------|-----------------------------------|
| CUIT: 11-1111111-3<br>CARLOS CALVO 2740<br>(C1220DAC) CADITAL FEDERAL                   | Dept. N° [DEP1]                   |
| IVA RESPONSABLE INSCRIPTO<br>A CONSUMIDOR FINAL                                         | [DEP2]                            |
| P.V.:0001 OP:01 NO.T:00000037                                                           | [DEP3]                            |
| DEP1 1,00                                                                               | [DEP4]                            |
| DEP3 1,00<br>DEP4 1,00                                                                  | Cancela ultimo depto [CORRECCION] |
| CORREGIR<br>DEP4 -1,00                                                                  | Cierre [EFVO]                     |
| TOTAL         3,00           EFECTIVO         3,00                                      |                                   |
| CANT, ITEMS : 3                                                                         |                                   |
| CONTROLADOR FISCAL HOMOLOGADO<br>RESOLUCION 2878/2010<br>ンテマ 1: 22.00<br>ネーズ MME0000055 |                                   |
|                                                                                         |                                   |

#### Ejemplo 3: Cancelación total del comprobante

Una vez realizada la sumatoria de las ventas, utilizando las teclas [FUNCION] [CANCELA]; cancelará la totalidad del comprobante emitido.

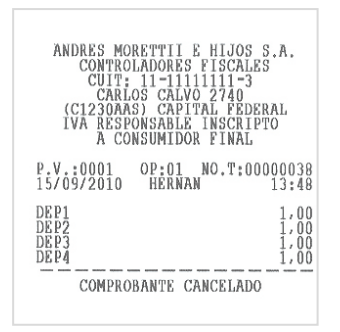

Atención: Esta cancelación SOLO se permite antes de confirmar la venta con [EFVO]; una vez confirmada la operación, las ventas se almacenaran en la memoria fiscal del controlador y ya no podrán ser anuladas

#### 14.6 Depósito [DEPOSITO]

Esta tecla realiza la función de registrar Dinero que ingresa al cajón.

#### Ejemplo:

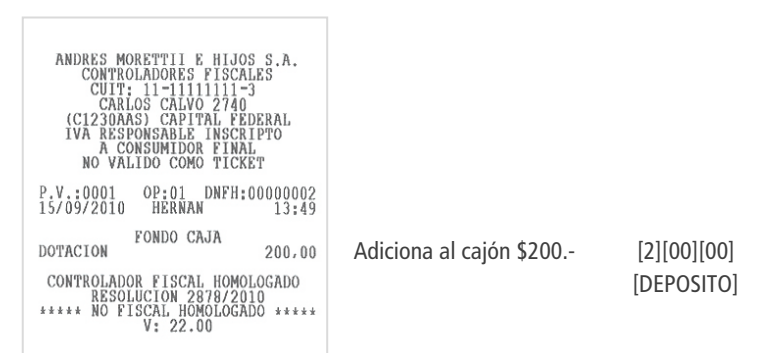

#### 14.7 Retiro [RETIRO]

Esta tecla realiza la función de registrar Dinero que el operador Retira del cajón.

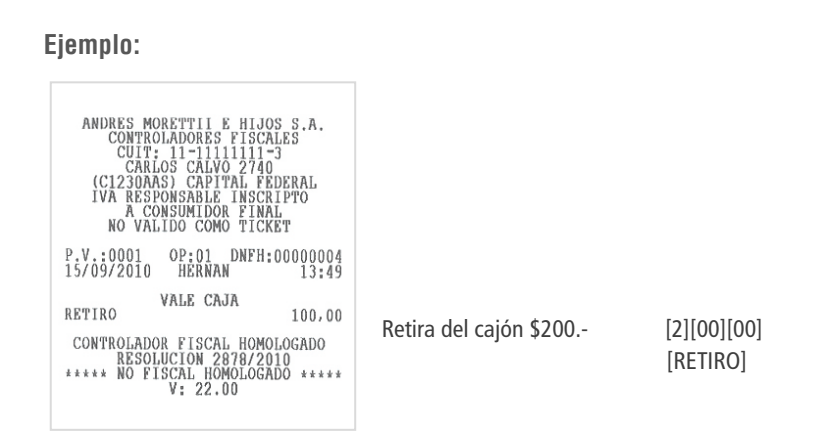

Atención: Si se intenta retirar dinero por un monto mayor al que se encuentra en el controlador fiscal, éste emitirá un error 39

#### 14.8 Forma de Pago Efectivo

#### Ventas a Departamentos ANDRES MORETTII E HIJOS S.A. CONTROLADORES FISCALES CUIT: 11-111111-3 CARLOS CALVO 2740 (C1230AAS) CAPITAL FEDERAL IVA RESPONSABLE INSCRIPTO A CONSUMIDOR FINAL Dept. N° [DEP1] [DEP2] [DEP3] P.V.:0001 OP:01 NO.T:00000039 15/09/2010 HERNAN 13:50 [DEP4] [1][5][0][00] Pago a cuenta DEP1 DEP2 DEP3 DEP4 1,00 1,00 1,00 1,00 Total Efectivo [EFVO] TOTAL EFECTIVO CAMBIO 4,00 150,00 146,00 CANT. ITEMS : 4 CONTROLADOR FISCAL HOMOLOGADO RESOLUCION 2878/2010 2>= V: 22.00 2\*2\* MME0000055

#### EJEMPLO: Ventas a Departamentos

#### 14.9 Transacción de Crédito

La CR-35 permite realizar pago a Crédito.

#### Ejemplo: Transacción con pago a crédito

| ANDRES MORETTII & HIJOS S.A.<br>CONTROLADORES FISCALES<br>CUIT: 11-1111111-3<br>CARLOS CALVO 2740<br>(C1230AAS) CAPITAL FEDERAL<br>IVA RESPONSALE INSCRIPTO<br>A CONSUMIDOR FINAL                                                                                                    |                                                                                                    |
|----------------------------------------------------------------------------------------------------|----------------------------------------------------------------------------------------------------|
| P.V.:0001         OP:01         NO.T:00000040           15/09/2010         HERNAN         13:50           DEP1         10,00         00           DEP2         22:00         00           DEP3         30:00         00           SBTL         102:00         02           CROTTAL         102:00         00           CANT         UFMS : A         4 | Dept. N°         [1][0] [00] [DEP1]           [2][2] [00] [DEP2]           [3][0] [00] [DEP3]           [4][0] [00] [DEP4]           Subtotal         [SBTL]           Pago a Crédito         [CREDITO] |
| CONTROLADOR FISCAL HOMOLOGADO<br>RESOLUCION 2878/2010<br>207 V: 22.00<br>2027 MME0000055                                                                                                    |                                                                                                    |

Nota: La forma de pago con la tecla [Cheque] es similar a la forma de pago con la tecla [Crédito]

#### 14.10 Transacción con más de una forma de pago

La CR-35 permite utilizar más de una forma de pago al finalizar el comprobante:

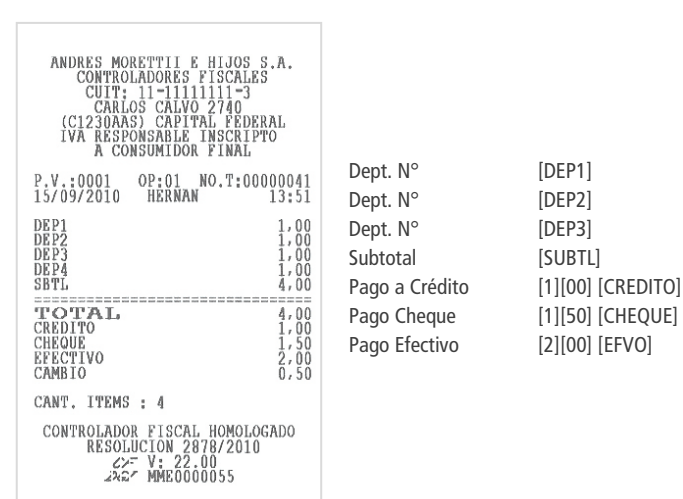

# **15 Reportes en modo x / z**

En esta sección se brinda las instrucciones necesarias para obtener los reportes financieros y de ventas que la CR-35 permite emitir con la llave en las posiciones X o Z.

Llave en X – Impresión de reportes financieros y de ventas.

Llave en Z – Impresión de reportes financieros, de ventas y pone a Cero los Totales.

Se puede decir que los reportes emitidos con la llave en X son similares a los emitidos bajo llave en Z excepto que en estos últimos los totales son puestos a cero luego de emitirlos.

Para ingresar al Modo reporte X o Z pulse la tecla [CAJERO] y luego ingresa la clave de acceso y confirmar con la tecla [EFVO].

#### **15.1 Reportes Diarios**

Los reportes diarios son utilizados para facilitar el trabajo diario del comercio.

Para ingresar utilizar las teclas [+%] o [-%] para seleccionar el menú de 'X Reportes Diarios' o 'z Reportes Diarios', luego oprimir la tecla [EFVO] para confirmar la impresión del mismo.

Los reportes diarios disponibles son:

X REPORTE DIARIO, FINANCIERO, PLU, DEPARTAMENTOS, AFLUENCIA HORARIA, OPERADORES, MENSAJES, AUDITORIA

### Ejemplos de REPORTES "Z":

#### **Reporte Diario**

| ANDRES MORETTII E HIJOS S.A.<br>CONTROLADORES FISCALES<br>CUIT: 11-1111111-3<br>CARLOS CALVO 2740<br>(C1230AAS) CAPITAL FEDERAL<br>IVA RESPONSABLE INSCRIPTO<br>A CONSUMIDOR FINAL                                                                                                    |
|----------------------------------------------------------------------------------------------------|
| P.V.:0001 OP:01 C. Z:00000004<br>15/09/2010 HERNAN 13:51                                                                                                    |
| INFORME Z                                                                                                    |
| TOT.         BRUTO DEL DIA         1.047,70           TOT.         IVA DEL DIA         181,79           IVA 21.00%:         181,79           C. NO GRAV:         0,00           ULT.         TICK. FISC:         41           CAWT.TICK.         FISC:         18           DOC. NO FISC.         40         100.           DOC. NO FISC.         10         100.           CANT.TICK.         FISC:         18 |
| CONTROLADOR FISCAL HOMOLOGADO<br>RESOLUCION 2878/2010<br>インデ V: 22.00<br>ネネン MME0000055                                                                                                    |

#### Afluencia Horaria

| ANDRES MORETTII E HIJOS S.A.<br>CONTROLADORES FISCALES<br>CUIT: 11-1111111-3<br>CARLOS CALVO 2740<br>(C1230AAS) CAPITAL FEDERAL<br>IVA RESPONSABLE INSCRIPTO<br>A CONSUMIDOR FINAL<br>NO VALIDO COMO TICKET |
|----------------------------------------------------------------------------------------------------|
| P.V.:0001 OP:01 DNFH:00000002<br>15/09/2010 HERNAN 13:52                                                                                                    |
| AFLUENCIA HORARIA<br>ULT. TICK. FISC: 41<br>HORA TICK. VENDIDO                                                                                                    |
| 0,00<br>CONTROLADOR FISCAL HOMOLOGADO<br>RESOLUCION 2878/2010<br>***** NO FISCAL HOMOLOGADO *****<br>V: 22.00                                                                                               |

#### Reporte Operador

| ANDRES MORETTII E HIJOS S.A.<br>COMTROLADORES FISCALES<br>CUIT: 11-11111-3<br>CARLOS CALVO 2740<br>(C1230AS) CAPITAL FEDERAL<br>IVA RESPONSABLE INSCRIPTO<br>A CONSUMIDOR FINAL<br>NO VALIDO COMO TICKET |
|----------------------------------------------------------------------------------------------------|
| P.V.:0001 OP:01 DNFH:00000001<br>15/09/2010 HERNAN 13:51                                                                                                    |
| REPORTE Z OPERADORES<br>ULT. TICK. FISC: 41<br>CONTROLADOR FISCAL HOMOLOGADO<br>RESOLUCION 2878/2010<br>***** NO FISCAL HOMOLOGADO *****<br>V: 22.00                                                     |

#### **Reporte Departamento**

| ANDRES MORETTII E HIJOS S.A.<br>CONTROLADORES FISCALES<br>CUIT: 11-111111-3<br>CARLOS CALVO 2740<br>(C1230AS) CAPITAL FEDERAL<br>IVA RESPONSABLE INSCRIPTO<br>A COMSUMIDOR FINAL<br>NO VALIDO COMO TICKET |
|----------------------------------------------------------------------------------------------------|
| P.V.:0001 OP:01 DNFH:00000003<br>15/09/2010 HERNAN 13:52                                                                                                    |
| REPORTE DE DEP<br>ULT. TICK. FISC: 41<br>CONTROLADOR FISCAL HOMOLOGADO<br>RESOLUCION 2878/2010<br>***** NO FISCAL HOMOLOGADO *****<br>V: 22.00                                                            |

#### PLU

| ANDRES MORETTII E HIJOS<br>COMTROLADORES FISCAL<br>CUIT: 11-111111-<br>CARLOS CALVO 2740<br>(C1230AAS) CAPITAL FED<br>IVA RESPONSABLE INSCRI<br>A CONSUMIDOR FINAL<br>NO VALIDO COMO TICKE | S.A.<br>ES<br>ERAL<br>PTO<br>T |
|----------------------------------------------------------------------------------------------------|--------------------------------|
| P.V.:0001 OP:01 DNFH:0                                                                                                    | 0000004                        |
| 15/09/2010 HERNAN                                                                                                    | 13:52                          |
| REPORTE DE PLU                                                                                                    |                                |
| PLU 1                                                                                                    | 8.000                          |
| 0000000000001                                                                                                    | 633,00                         |
| PLU 2                                                                                                    | 6.000                          |
| 0000000000002                                                                                                    | 50,50                          |
| CONTROLADOR FISCAL HOMOL<br>RESOLUCION 2878/201<br>***** NO FISCAL HOMOLOGAD<br>V: 22.00                                                                                                   | OGADO<br>0<br>0 *****          |

#### Reporte Detallado

| ANDRES MORETTII E HIJOS S.A.<br>CONTROLADORES FISCALES<br>CUIT: 11-1111111-3<br>CARLOS CALVO 2740<br>(C123DAAS) CAPUTAL FEDERAL |
|----------------------------------------------------------------------------------------------------|
| IVA RESPONSABLE INSCRIPTO<br>A CONSUMIDOR FINAL                                                                                 |
| P.V.:0001 OP:01<br>15/09/2010 HERNAN 13:53                                                                                      |
| INFORME DE AUDITORIA                                                                                                    |
| (Z 00000001 - 00000004)<br>Z 00000001 - 00000004)                                                                               |
| 15/09/2010 15/09/2010<br>ULT. TICK. FISC:<br>TOT. BRUTO PERIOD, PESOS                                                           |
| TOT. IVA PERIOD. PESOS 1.510,00                                                                                                 |
| TOT. C. NO GRAV. 226,00                                                                                                    |
| CANT. TICK. FIS.: 41<br>CANT. TICK. CANC: 3<br>CANT. TICK. CANC: 3                                                              |
| CANT. DOC. NO FISC.H.: 19<br>CANT. DOC. NO FISC.: 0                                                                             |
| TOT. BLOQUEOS: 0                                                                                                    |
| R 15/09/2010 Z: 1<br>VENTAS BRUTO 1,00<br>IVA 0,00                                                                              |
| C. NO GRAV: 0,00<br>ULT TICK FISC: 1<br>CANT. TICK. CANC: 0<br>TOT. BLOQUEOS: 0                                                 |
| R 15/09/2010 Z: 2<br>VENTAS BRUTO 460,00                                                                                        |
| Č.NO GRAV: 0,00<br>ULT TICK FISC: 22<br>CANT. TICK. CAMC: 22<br>TOT. BLOQUÉOS: 0                                                |
| R 15/09/2010 Z: 3<br>VENTAS BRUTO 1,00<br>IVA 0,00                                                                              |
| C NO GRAV: 0,00<br>ULT TICK FISC: 23<br>CANT. TICK. CANC: 0<br>TOT. BLOQUEOS: 0                                                 |
| R 15/09/2010 Z: 4<br>VENTAS BRUTO 1.048,00<br>IVA 182.00                                                                        |
| C. NO GRAV: 0,00<br>ULT TICK FISC.: 41<br>CANT. TICK. CANC: 1<br>TOT. BLOQUEOS: 0                                               |
| CONTROLADOR FISCAL HOMOLOGADO                                                                                                   |

RESOLUCION 2878/2010 277 V: 22.00 282 MME0000055

## Maretti

#### Ejemplos de REPORTES "X":

ANDRES MORETTII E HIJOS S.A. CONTROLADORES FISCALES CUIT: 11-1111111-3 CARLOS CALVO 2740 (C1230AAS) CAPITAL FEDERAL IVA RESPONSABLE INSCRIPTO A CONSUMIDOR FINAL NO VALIDO COMO TICKET

P.V.:0001 OP:01 DNFH:00000005 15/09/2010 HERNAN 13:53

INFORME 🗙

 
 TOT. BRUTO DEL DIA
 0,00

 TOT. IVA DEL DIA
 0,00

 C. NO GRAV:
 0,00

 ULT. TICK. FISC:
 41

 CANT.TICK. FISC:
 41

 DOC. NO FISC. H.
 5

 DOC. NO FISC. H.
 5

 CONTROLADOR FISCAL HOMOLOGADO RESOLUCION 2878/2010
 \*\*\*\*\*

 \*\*\*\*\* NO FISCAL HOMOLOGADO \*\*\*\*\*
 V: 22.00

ANDRES MORETTII E HIJOS S.A. CONTROLADORES FISCALES CUIT: 11-1111111-3 CARLOS CALVO 2740 (C1230AAS) CAPITAL FEDERAL IVA RESPONSABLE INSCRIPTO A CONSUMIDOR FINAL NO VALIDO COMO TICKET

P.V.:0001 OP:01 DNFH:00000007 15/09/2010 HERNAN 13:53

AFLUENCIA HORARIA X ULT. TICK. FISC: 41 HORA TICK. VENDIDO

0 0.00 CONTROLADOR FISCAL HOMOLOGADO RESOLUCION 2878/2010 \*\*\*\*\* NO FISCAL HOMOLOGADO \*\*\*\*\* V: 22.00

ANDRES MORETTII E HIJOS S.A. CONTROLADORES FISCALES CUIT: 11-1111111-3 CRALOS CALVO 2740 (C1230AAS) CAPITAL FEDERAL IVA RESPONSABLE INSCRIPTO A CONSUMIDOR FINAL NO VALIDO COMO TICKET

P.V.:0001 OP:01 DNFH:00000009 15/09/2010 HERNAN 13:54 REPORTE X DE PLU CONTROLADOR FISCAL HOMOLOGADO RESOLUCION 2878/2010 \*\*\*\*\* NO FISCAL HOMOLOGADO \*\*\*\*\* V: 22.00

**Reporte PLU** 

#### **Reporte Diario**

Afluencia horaria

#### **Reporte Operador**

| ANDRES MORETTII E HIJOS S.A.<br>CONTROLADORES FISCALES<br>CUIT: 11-1111111-3<br>CARLOS CALVO 2740<br>(C1230AAS) CAPITAL FEDERAL<br>IVA RESPONSABLE INSCRIPTO<br>A COMSUMIDOR FINAL<br>NO VALIDO COMO TICKET |
|----------------------------------------------------------------------------------------------------|
| P.V.:0001 OP:01 DNFH:00000006<br>15/09/2010 HERNAN 13:53                                                                                                    |
| REPORTE X OPERADORES<br>ULT. TICK. FISC: 41<br>CONTROLADOR FISCAL HOMOLOCADO<br>RESOLUCION 2878/2010                                                                                                    |
| ***** NO FISCAL HOMOLOGADO *****<br>V: 22.00                                                                                                    |

#### **Reporte Departamento**

| ANDRES MORETTII E HIJOS S.A.<br>CONTROLADORES FISCALES<br>CUIT; 11-111111-3<br>CARLOS CALVO 2740<br>(C1230AAS) CAPITAL FEDERAL<br>IVA RESPONSABLE INSCRIPTO<br>A CONSUMIDOR FINAL<br>NO VALIDO COMO TICKET |
|----------------------------------------------------------------------------------------------------|
| P.V.:0001 OP:01 DNFH:00000008<br>15/09/2010 HERNAN 13:53                                                                                                    |
| REPORTE X DE DEP<br>ULT. TICK. FISC: 41<br>CONTROLADOR FISCAL HOMOLOGADO<br>RESOLUCION 2078/2010<br>***** NO FISCAL HOMOLOGADO *****<br>V: 22.00                                                           |

#### **Rep. Final Financiero**

| ANDRES MORETTII E HIJOS S.<br>COMTROLADORES FISCALES<br>CUIT: 1:-1111111-3<br>CARLOS CALVO 2740<br>(C1230AAS) CAPITAL FEDERA<br>IVA RESPONSABLE INSCRIPTO<br>A CONSUMDOR FINAL<br>NO VALIDO COMO TICKET | A.                         |
|----------------------------------------------------------------------------------------------------|----------------------------|
| P.V.:0001 OP:01 DNFH:0000<br>15/09/2010 HERNAN 1                                                                                                    | 0010<br>3:54               |
| ULT. TICK. FINANCIERO<br>ULT. TICK. FISC:<br>TOT. BRUTO DEL DIA<br>NETO<br>TOT. EN CAJON                                                                                                    | 41<br>0,00<br>0,00<br>0,00 |
| CONTROLADOR FISCAL HOMOLOGA<br>RESOLUCION 2878/2010<br>***** NO FISCAL HOMOLOGADO *<br>V: 22.00                                                                                                    | D0<br>****                 |

#### Informe auditoría

| ANDRI<br>CC<br>(C12<br>IVA                                           | S MORETTII E HI<br>NTROLADORES FIS<br>UIT: 11-111111<br>CARLOS CALVO 27<br>30AAS) CAPITAL<br>RESPONSABLE INS<br>A CONSUMIDOR FI | IJOS S.A.<br>SCALES<br>11-3<br>40<br>FEDERAL<br>SCRIPTO<br>NAL |
|----------------------------------------------------------------------|----------------------------------------------------------------------------------------------------|----------------------------------------------------------------|
| P.V.:00<br>15/09/2                                                   | 01 0P:01<br>2010 HERNAN                                                                                                    | 13:53                                                          |
|                                                                      | NFORME DE AUDIT                                                                                                    | ORIA                                                           |
| (Z<br>Z<br>ULT. T<br>TOT. B                                          | 00000001 - 0000<br>00000001 - 0000<br>/09/2010 15/09/<br>CK. FISC:<br>UTO PERIOD, PES                                           | 00004)<br>00004<br>22010<br>41<br>505                          |
| TOT. IN                                                              | A PERIOD, PES                                                                                                    | 226,00                                                         |
| TOT. C<br>CANT. C<br>CANT. I<br>CANT. I<br>CANT. I                   | NO GRAV.<br>LICK. FIS.:<br>LICK. CANC:<br>DOC. NO FISC.H.:<br>DOC. NO FISC.:                                                    | 0,00<br>41<br>3<br>19<br>0                                     |
| TOT. BI                                                              | JOQUEOS :                                                                                                    | 0                                                              |
| R 15/0<br>VENTAS<br>IVA<br>C. NO (<br>ULT TIC<br>CANT. T<br>TOT. B]  | 19/2010 Z:<br>BRUTO<br>RAV:<br>CK FISC.:<br>'ICK. CANC:<br>JOQUEOS:                                                             | 1,00<br>0,00<br>0,00<br>1<br>0                                 |
| R 15/0<br>VENTAS<br>IVA<br>C. NO (<br>ULT TIC<br>CANT. SI<br>TOT. BI | 99/2010 Z:<br>BRUTO<br>RAV:<br>X FISC.:<br>'ICK. CANC:<br>OQUEOS:                                                               | 460,00<br>44,00<br>0,00<br>22<br>0                             |
| R 15/0<br>VENTAS<br>IVA<br>C. NO C<br>ULT TIC<br>CANT. T<br>TOT. B   | 09/2010 Z:<br>BRUTO<br>RAV:<br>CK FISC.:<br>TICK. CANC:<br>JOQUEOS:                                                             | 1,00<br>0,00<br>0,00<br>23<br>0                                |
| R 15/0<br>VENTAS<br>IVA<br>C. NO (<br>ULT TIC<br>CANT. 1<br>TOT. BI  | 9/2010 Z:<br>BRUTO<br>RAV:<br>K FISC.:<br>'ICK. CANC:<br>.00UE0S:                                                               | $1.048,00 \\ 182,00 \\ 0,00 \\ 41 \\ 1 \\ 0$                   |
| CONTRO                                                               | DLADOR FISCAL HO                                                                                                    | MOLOGADO<br>2010                                               |

RESOLUCION 287872010 とンデ V: 22.00 よみなど MME0000055

#### 15.2 Reportes de Auditoría Fiscal

Para ingresar se debe poner la llave en la posición Z, con las teclas [+%] o [-%] seleccionar 'reportes periódicos', luego confirmar con la tecla [EFVO].

Utilizar la tecla [CAJERO] para seleccionar el detalle del reporte y confirmar con [EFVO].

Nuevamente usar la tecla [CAJERO] para seleccionar 'Desde fecha hasta fecha' para seleccionar rango de Fechas o 'Desde Nro. Hasta Nro.' Para rango de números de Z, y confirmar con [EFVO], para cada caso ingresar el datos correspondiente.

#### Moretti

Si selecciona emitir reporte por rango de fechas el formato es <DDMMYYDDMMYY> (Fecha inicio Fecha Fin)

Para el otro caso el formato del dato a ingresar será <NNNNMMM>, donde NNNN es el número de Z inicial y MMMM es el número de Z de fin del reporte.

#### Ejemplo:

Impresión de Informe de Auditoría ("Z Nº 1" á "Z Nº 5")

# <u>Mensajes de la CR-35</u>

La registradora informa al operador cuando ocurre un error con el formato 'ERR X'.

#### Tabla de códigos de ERROR

| Error código | Descripción                                                |
|--------------|------------------------------------------------------------|
| ERR 01Teck   | a inválida                                                 |
| ERR 02Erro   | r de inicio de sesión                                      |
| ERR 03Valo   | r ingresado erróneo                                        |
| ERR 04Núm    | nero de cajero inválido                                    |
| ERR 05Cant   | tidad ingresada errónea                                    |
| ERR 06Erro   | r de Corrección                                            |
| ERR 07[-] e  | rror                                                       |
| ERR 08[+%    | ] error                                                    |
| ERR 09[-%]   | error                                                      |
| ERR 10Tecla  | a [ANULA ITEM] fuera de secuencia                          |
| ERR 11Teck   | a [PRECIO] fuera de secuencia                              |
| ERR 12Erro   | r de secuencia                                             |
| ERR 13Erro   | r de transferencia de datos                                |
| ERR 14Tecla  | a [EFVO] fuera de secuencia                                |
| ERR 15Tecla  | a [CREDITO] fuera de secuencia                             |
| ERR 16Tecla  | a [CHEQUE] fuera de secuencia                              |
| ERR 17No p   | puede ingresar a modo 'S' o 'P', se debe hacer primero `Z` |
| ERR 18Clav   | e de ingreso errónea                                       |
| ERR 19Erro   | r al fijar la hora                                         |
| ERR 20Erro   | r en el ingreso del código de barras de PLU                |
| ERR 21Erro   | r al fijar la fecha                                        |
| ERR 22Erro   | r de escritura en la memoria flash                         |
| ERR 23Erro   | r de impresión del reporte diario                          |
| ERR 24Supe   | era la capacidad de 80 ítems en el ticket                  |
| ERR 25No i   | nicializa el hardware                                      |
| ERR 26Plu i  | nválido                                                    |
| ERR 27Men    | noria flash no encontrada                                  |
| ERR 28Men    | noria flash llena                                          |

ERR 29.....Ingreso de clave errónea ERR 30.....Error de borrado de reporte ERR 31......Plu cerca de la capacidad máxima ERR 32......Dato ingresado erróneo ERR 33.....Error de Cajero ERR 34.....Error en propiedades de cajero ERR 35.....Error de transferencia del peso ERR 36.....En proceso de venta ERR 37.....Supera dinero de caja ERR 38.....Clave de usuario errónea ERR 39.....Escaso dinero en caja ERR 40......Retiro de cantidad excesiva ERR 41.....Deposito de cantidad excesivo ERR 42.....Error de búsqueda de PLU en memoria ERR 43.....Precio de venta erróneo ERR 44.....Error de total ERR 45.....Error en reporte de Plu ERR 46.....Error por código fiscal demasiado largo ERR 47.....Error de código Fiscal ERR 48.....Error en número fiscal ERR 49.....Error de formato de tasa ERR 50.....Error de ID de tasa ERR 51.....Error de número de tasa ERR 52.....Error de escritura de MF ERR 53......Tasa no existe ERR 54.....Departamento ERR 55.....Archivo de Tasas completo ERR 56.....Error de código fiscal ERR 57......Memoria fiscal llena ERR 58.....Error de escritura en memoria fiscal (reporte Z) ERR 59.....Error en dato de la memoria fiscal ERR 60.....Retorno no permitido ERR 61.....SOLO LECTURA ERR 62......FALTA DE PAPEL ERR 63.....FALTA DE PAPEL IMP 1 ERR 64.....FALTA DE PAPEL IMP 2 ERR 65.....MEMBERCARD ERR 66.....Error en puerto serie ERR 67.....PAGO CREDITO ERR 68.....HORA FISCAL ERR 69.....Error Registro ERR 70......Error de índice reciclado de entrada ERR 71.....Error de precio reciclado de entrada ERR 72.....Error de función en modo reciclado ERR 73.....CODIGO ID no existe ERR 74.....TASA ID no existe ERR 75......TASA IMPOSITIVA NO EXISTE

| ERR 76Cambio de Memoria                                                |
|------------------------------------------------------------------------|
| ERR 77Error al guardar                                                 |
| ERR 78Registro de guardado completo                                    |
| ERR 79Error al inciar MF                                               |
| ERR 80Error al iniciar MF                                              |
| ERR 81Error de escritura en memoria Flash                              |
| ERR 82Error al usar [+]                                                |
| ERR 83Error de forma de pago                                           |
| ERR 84Error de entrada                                                 |
| ERR 85MF error no puede escribir ID si la CR-35 no esta en modo fiscal |
| ERR 86MF error de escritura ID fiscal                                  |
| ERR 87MF error de verificación ID fiscal                               |
| ERR 88MF completo                                                      |
| ERR 89MF error de apertura                                             |
| ERR 90MF error de deshabilitar la protección                           |
| ERR 91MF error de escritura de dato                                    |
| ERR 92MF error de identificación de dato                               |
| ERR 93MF de identificación                                             |
| ERR 94MF identificación posible                                        |
| ERR 95MF & CR-35 es ilegal                                             |
| ERR 96MF no puede encontrar recibo                                     |
| ERR 97MF error de lectura                                              |
| ERR 98MF anterior solo lectura                                         |
| ERR 99No hay números Z en MF                                           |
| ERR 100MF no se inserto memoria                                        |
| ERR 101MF a punto de llenarse                                          |
| ERR 102No encuentra MF, Dirección o dato                               |
| ERR 768MF no esta en blanco                                            |
|                                                                        |

# **17** <u>Misceláneos</u>

### 17.1 Función Calculadora

La CR-35 posee una práctica función calculadora, para acceder a ella, estando en modo REG, presionar la tecla [PRECIO/CAL.].

Para realizar una suma, utilice el teclado numérico y la tecla [+%] y [EFVO] para confirmar.

Para realizar una resta, utilice el teclado numérico y la tecla [-/CM] y [EFVO] para confirmar.

Para realizar una multiplicación, utilice el teclado numérico y la tecla [X] y [EFVO] para confirmar.

Para realizar una división, utilice el teclado numérico y la tecla [-%] y [EFVO] para confirmar.

Para salir de modo calculadora, volver a presionar [PRECIO/CAL.].

### 17.2 Reloj en Display

La CR-35 permite mostrar la fecha y hora en ambos display. Estando en modo REG, presionar la tecla [X].